## คู่มือการใช้งานระบบ HELP DESK MEDNU

## วิธีการลงทะเบียนเข้าใช้งานในครั้งแรก

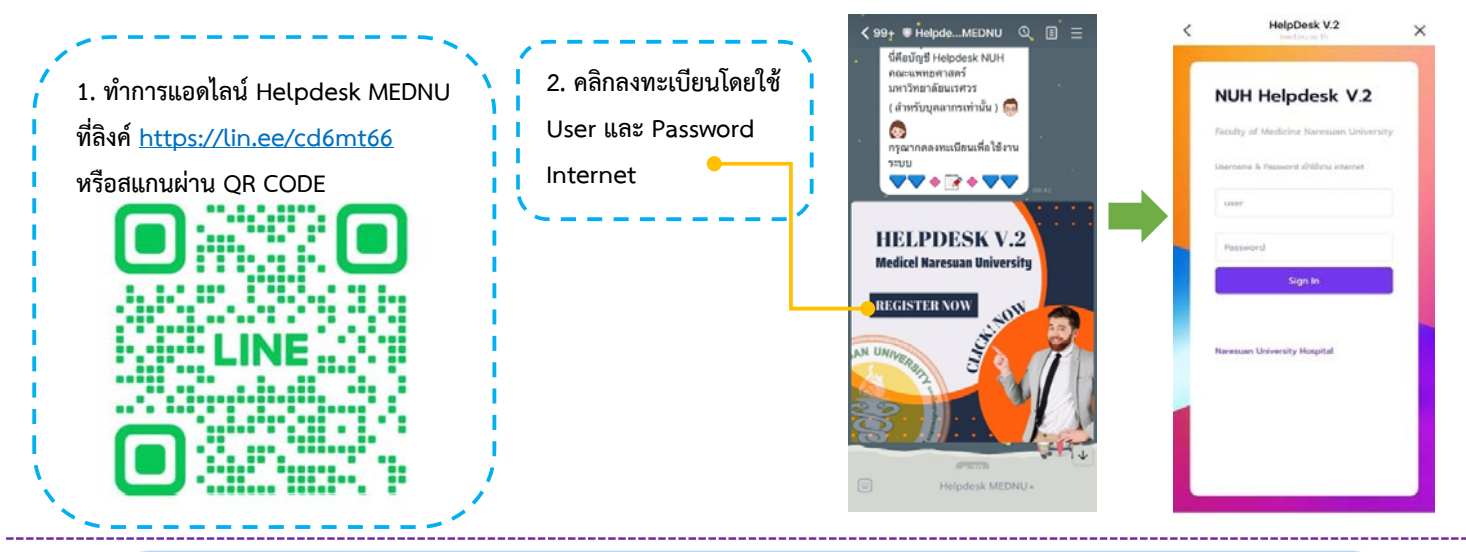

รองรับการใช้งานได้ทั้งบน PC และ Mobile โดยสามารถเข้าใช้งานระบบ HELP DESK MEDNU ได้ 2 ช่องทาง ดังนี้

- 1. เข้าผ่านหน้าเว็บคณะแพทย์ หน้าบริการบุคลากร
- 2. เข้าผ่านมือถือที่ LINE Helpdesk MEDNU

## วิธีการแจ้งปัญหา

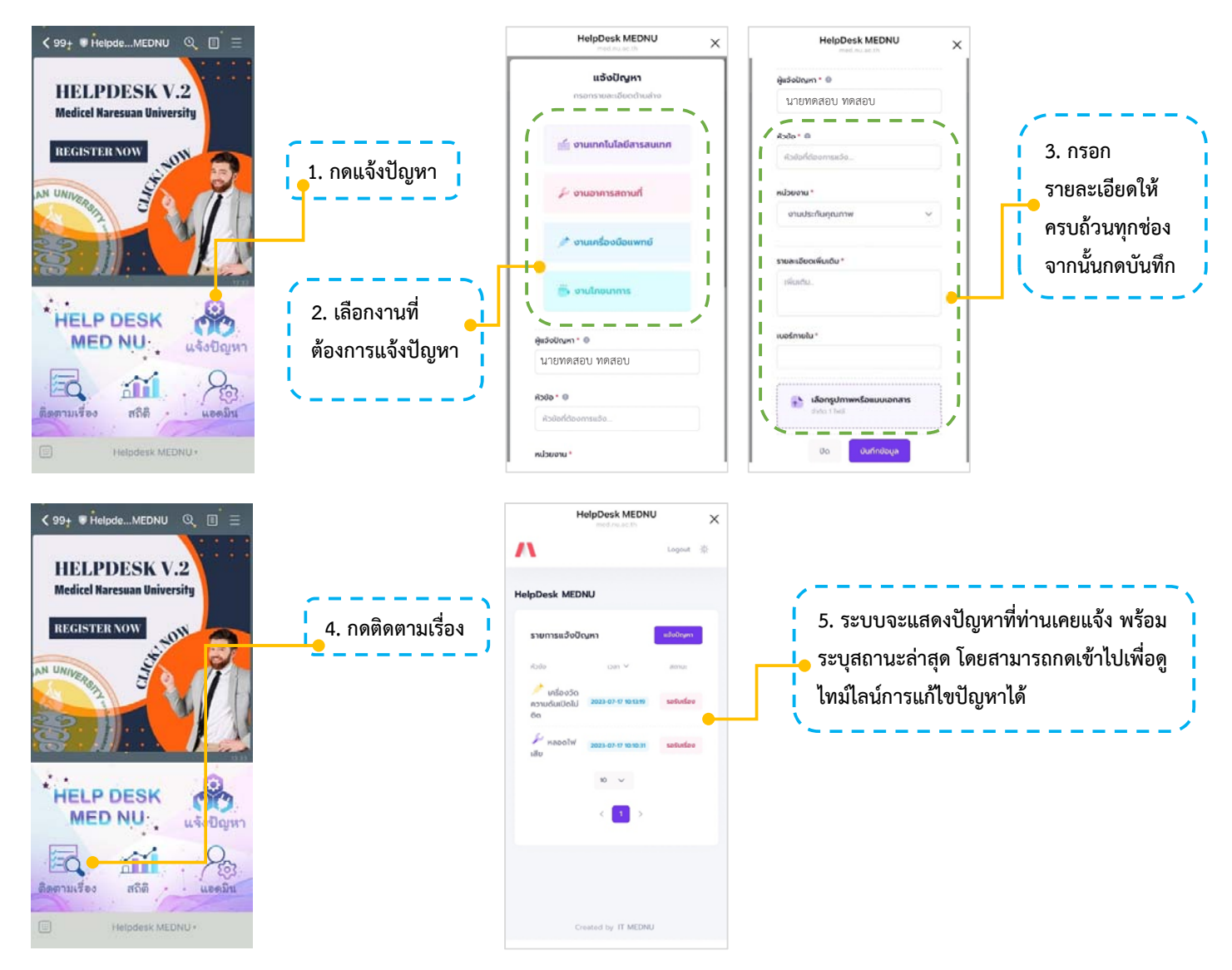